## 学历查询步骤(电脑端)

1、进入学信网: https://www.chsi.com.cn/。点击"学信档案":

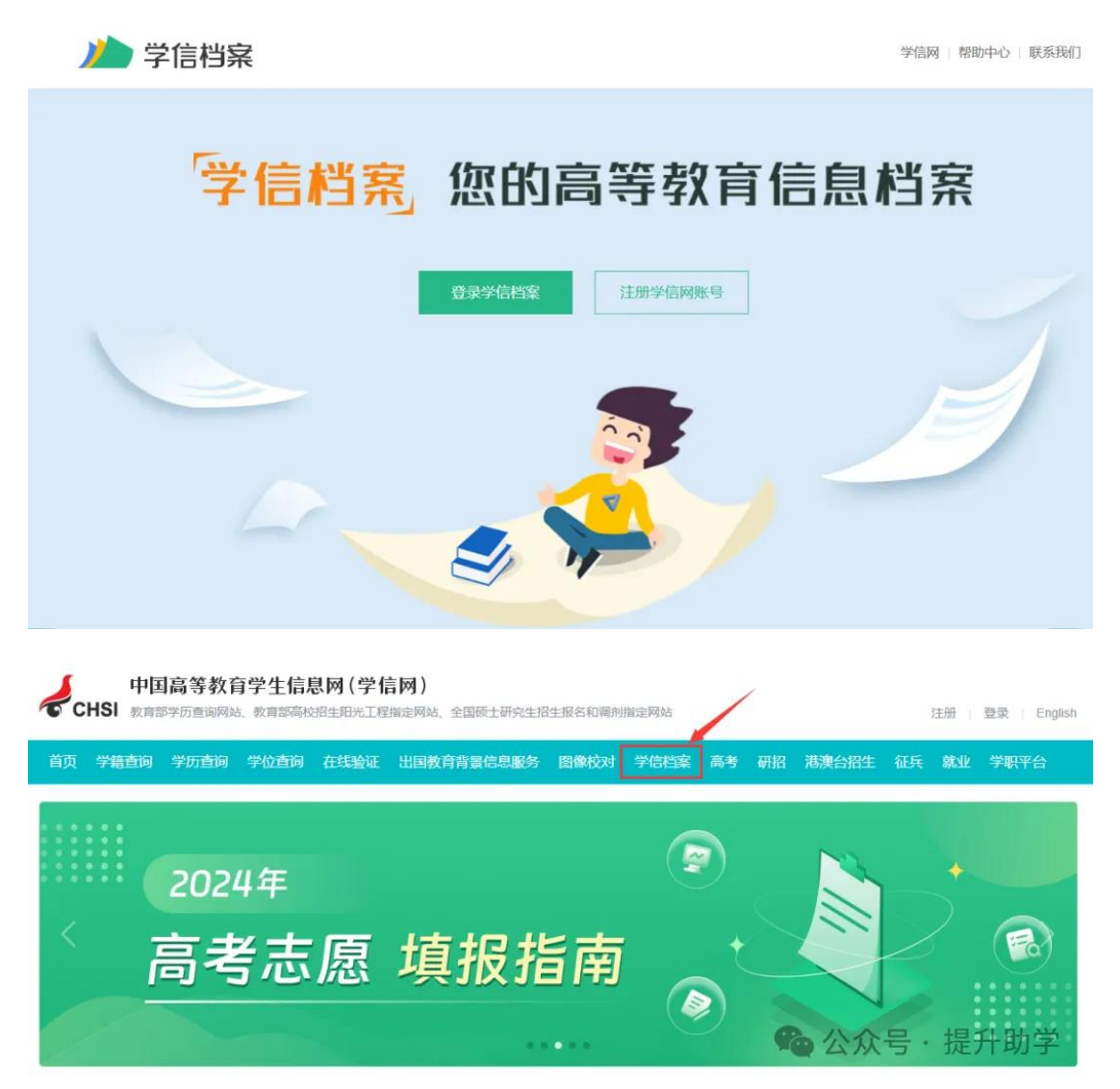

- 2、登录"学信档案":
- 3、点击高等教育信息—学历:

| 前幕                      | 交校园学习状               | 况调查                      | 院校满意<br>对本校的生活领              | 意 <b>度</b><br>件、环境及综合情况进行投票 | <sup>粮合情况</sup><br>生活条件 |
|-------------------------|----------------------|--------------------------|------------------------------|-----------------------------|-------------------------|
| ▲<br>高等教育信息<br>業額 学历 学位 | で<br>在线验证报告<br>査委 申請 | ■ ■<br>学历学位认证与成绩验证<br>古石 | (1)<br>出国报告发送<br>查委 为详报告 新译件 | 毕业证书图像校对                    |                         |
| Offer                   | 0                    | <u>i</u>                 | 8                            | 双千                          | 10                      |
| 就业                      | 学校满意度参与投票            | 个人测评<br>进入               | 信息核查确认                       | "双千" 计划 "微专业"<br>查看 查看备案表   | 点击进入科研能力测评              |

## 学历查询步骤 (手机端)

1、微信关注"学信网"公众号:

| < 六 | 学信网 |    |     | Ŷ   | 取消 |
|-----|-----|----|-----|-----|----|
| 全部  | 公众号 | 百科 | 小程序 | 视频号 | 视频 |

公众号

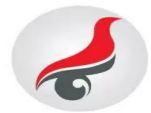

## 学信网

学信网是教育部指定的中国高等教育学历证 书查询唯一网站以及教育部研究生招生、…

🕏 学信咨询服务有限公司

已关注

登录学信档案

学历认证

学历查询

绑定学信网账号

2、点击学信账号--登录学信档案:

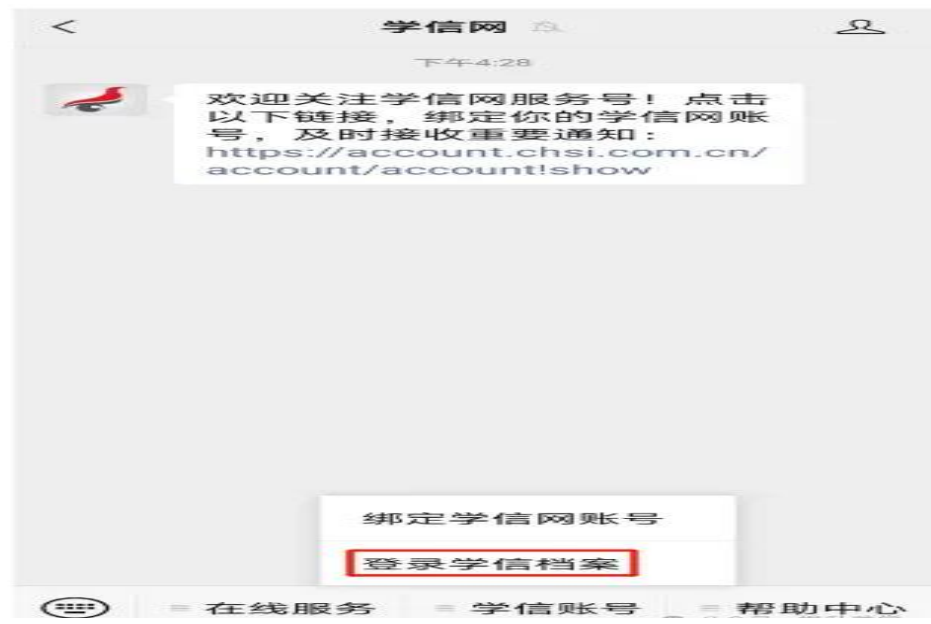

3、进入学信网公众号子菜单,点击学信账号--登录学信档案:

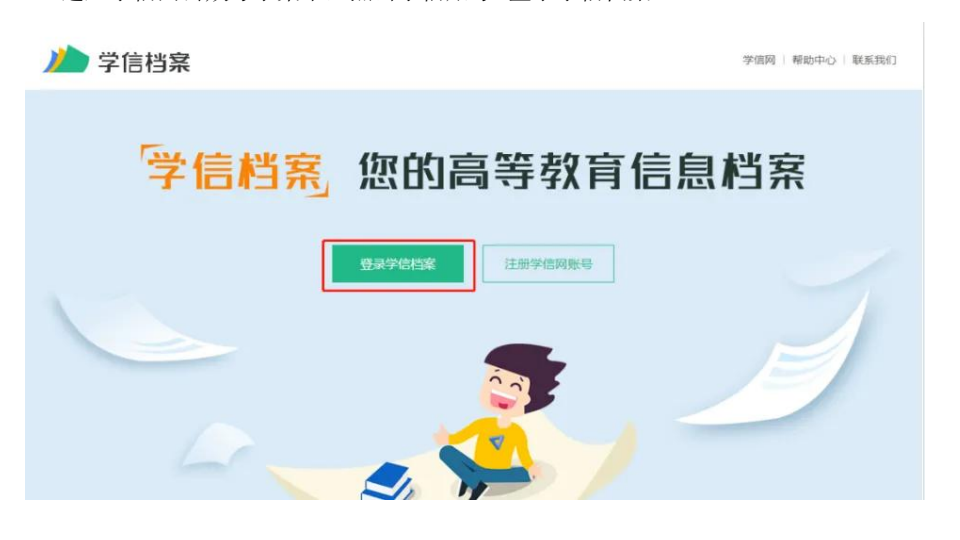

4、登录后点击"高等教育信息"--"学历信息":

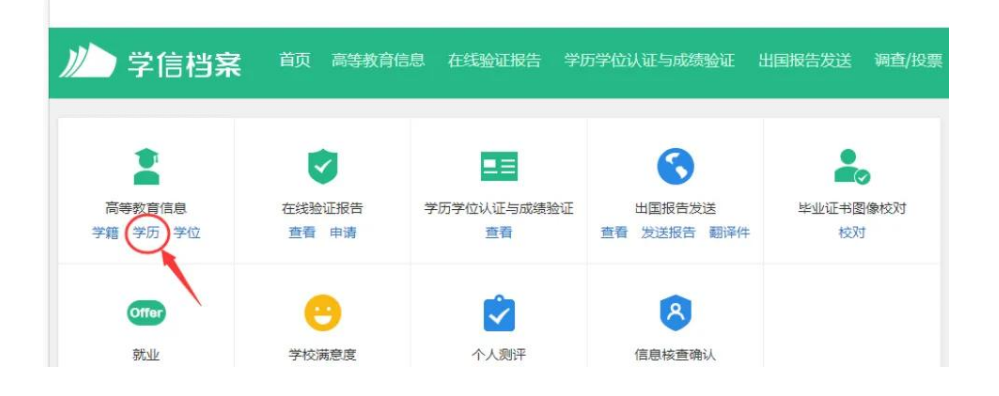

5、以(护理学专业为例)可得到学籍学历学位信息

| 11:46                     | ::!! 4G <b>91</b> |
|---------------------------|-------------------|
| < 高等                      | 教育信息              |
| 专业满意度 投票<br>本专业的办学条件、教学质量 | 、就业情况及综合情况        |
| 学籍信息(1)                   | 还有学籍没有显示出来?尝试绑定   |
| 四川长江职业学院<br>护理   普通全日制    | そを科               |
| 学历信息 (2)                  | 还有学历没有显示出来?尝试绑定   |
| 成都大学<br><sup>护理学</sup>    | 本科                |
| 四川长江职业学院<br>护理   普通全日制    | そを科               |
| 学位信息                      | 还有学位没有显示出来? 尝试绑定  |
| <b>《学信网</b> 在线验证          | Q ≡               |
| 报告语种 中文 英文                | E                 |

## 教育部学历证书电子注册备案表

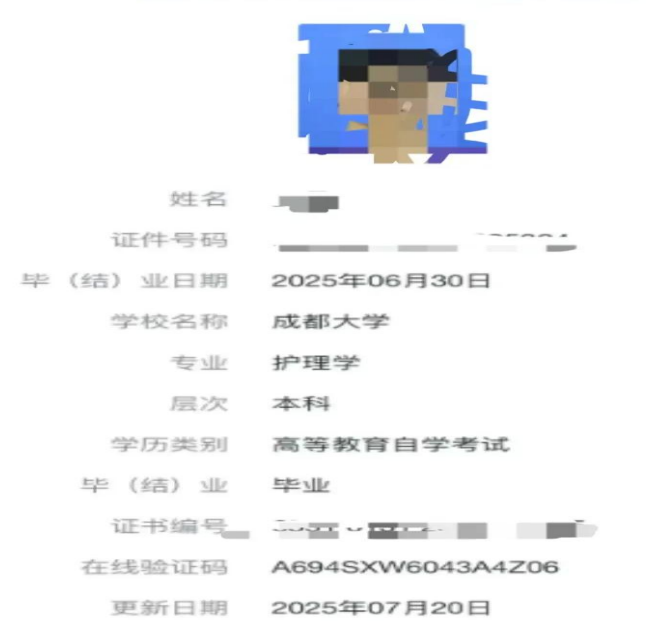

|    | 毕业宙核通过老生名单如下 |                    |          |           |                        |  |
|----|--------------|--------------------|----------|-----------|------------------------|--|
| 序是 | 艺水           | 十日                 | 上中1次通,   |           | 学校                     |  |
| 1  | 251          |                    | ¥040106  |           | 成都大学                   |  |
| 2  | 251          | 刘英                 | ¥040106  | 学前教育      | 成都大学                   |  |
| 3  | 251          | 罗丹妮                | ¥040106  | 学前教育      | 成都大学                   |  |
| 4  | 251          | 黄丽                 | W040106  | 学前教育      | 成都大学                   |  |
| 5  | 251          | 何静                 | W040106  | 学前教育      | 成都大学                   |  |
| 6  | 251          | 冯斯                 | ¥040106  | 学前教育      | 成都大学                   |  |
| 7  | 251          | 拿马曲子               | ¥040106  | 学前教育      | 成都大学                   |  |
| 8  | 251          | 杨美娟                | ¥040106  | 学前教育      | 成都大学                   |  |
| 9  | 251          | 邓鑫                 | ¥040106  | 学前教育      | 成都大学                   |  |
| 10 | 251          | 夏腊梅                | ¥040106  | 学前教育      | 成都大学                   |  |
| 11 | 251          | 张慧婷                | ¥040106  | 学前教育      | 成都大学                   |  |
| 12 | 251          | がす                 | ¥040106  | 字 前 教育    | 成都大字                   |  |
| 13 | 251          | 竹业均                | W040106  | 子則教育<br>  | 以御人子                   |  |
| 14 | 251          | <u>熊</u> 町恒<br>太晴  | W101105  | <u>子則</u> | 以和人子                   |  |
| 10 | 201          | 子吠 唐化              | W101101  | 1) 埋子<br> | 成都大子                   |  |
| 17 | 251          | 18年<br>11月1日       | W101101  |           | 成都大学                   |  |
| 18 | 251          | 四富温                | W101101  |           | 成都大学                   |  |
| 19 | 251          | 干雅琰                | ¥101101  | 护理学       | 成都大学                   |  |
| 20 | 251          | 张连会                | W101101  |           | 成都大学                   |  |
| 21 | 251          | 夏月                 | W101101  | 护理学       | 成都大学                   |  |
| 22 | 251          | 陈玲                 | ¥101101  | 护理学       | 成都大学                   |  |
| 23 | 251          | 谯芨卉                | W101101  | 护理学       | 成都大学                   |  |
| 24 | 251          | 程杨                 | W101101  | 护理学       | 成都大学                   |  |
| 25 | 251          | 黄世连                | ¥130503  | 环境设计      | 西华师范大学                 |  |
| 26 | 251          | 邓崇雪                | ¥130503  | 环境设计      | 西华师范大学                 |  |
| 27 | 251          | 孔德光                | ¥130503  | 环境设计      | 西华师范大学                 |  |
| 28 | 251          | 迪丽努尔・艾合买提          | ¥081801  | 交通运输      | 西南交通大学                 |  |
| 29 | 251          | 向涛                 | ¥081801  | 交通运输      | 西南交通大学                 |  |
| 30 | 251          | 徐倩                 | ¥081801  | 交通运输      | 西南交通大学                 |  |
| 31 | 251          | 高登宇                | ¥081801  | 交通运输      | 西南交通大学                 |  |
| 32 | 251          | 廖仁豪                | ¥081801  | 交通运输      | 西南交通大学                 |  |
| 33 | 251          | 兰江                 | ¥081801  | 交通运输      | 西南交通大学                 |  |
| 34 | 251          | 何江林                | ¥081801  | 交通运输      | 西南交通大学                 |  |
| 35 | 251          | 陈艳                 | ¥081801  | 交通运输      | 西南交通大学                 |  |
| 36 | 251          | 李悦                 | ¥081801  | 交通运输      | 西南交通大学                 |  |
| 37 | 251          | 张记彬                | ¥080208  | 汽车服务工程    | 电子科技大学                 |  |
| 38 | 251          | 吴姜琴                | ¥120601  | 物流管理      | 电子科技大学                 |  |
| 39 | 251          | 周靓                 | ¥120801  | 电子商务      | 电子科技大学                 |  |
| 40 | 251          | 刘飞                 | ¥130503  | 环境设计      | 电子科技大学                 |  |
| 41 | 251          | 廖李佳                | ¥130503  | 环境设计      | 电子科技大学                 |  |
| 42 | 251          | 张杰                 | Y020221  | 建筑经济管理    | 电子科技大学                 |  |
| 43 | 251          | 王加贵                | ¥020221  | 建筑经济管理    | 电子科技大学                 |  |
| 44 | 251          | 田铠瑞                | ¥020221  | 建筑经济管理    | 电子科技大学                 |  |
| 45 | 251          | 廖国兴                | ¥040201  | 体育教育      | 成都体育学院                 |  |
| 46 | 251          | 杨靖                 | ¥040201  | 体育教育      | 成都体育学院                 |  |
| 47 | 251          | 王文贤                | ¥040201  | 体育教育      | 成都体育学院                 |  |
| 48 | 251          | (徐维寅               | ¥120102  | 信息管理与信息系统 | 成都信息上程大字               |  |
| 49 | 251          | 陈忠华                | ¥120102  | 信息官理与信息系统 | 成都信息工程大字               |  |
| 50 | 251          | 夏均镖                | ¥120102  | 信息管理与信息系统 | 成都信息上程大字               |  |
| 51 | 251          | 土晨晓                | ¥120102  | 信息官理与信息系统 | 成都信息上程大字               |  |
| 52 | 251          | 秦洪明                | ¥120102  | 信息管理与信息系统 | 成都信息上程大字               |  |
| 53 | 251          | 杨风                 | ¥120102  | 信息官理与信息系统 | 成都信息 上 程 大 字           |  |
| 54 | 251          | 形欣鑫                | ¥120102  | 信息管理与信息系统 | 成都信息上程大字               |  |
| 55 | 251          | 陈珂                 | W120206  | 人刀贷源官理    | N 都信息上程天字<br>          |  |
| 56 | 251          | 学欣悦                | ¥120206  | 人力贫源官埋    | 成都信息工程大字               |  |
| 5/ | 251          | 日附明                | W120206  | 人力資源管理    | 以 都 信息 上 柱 人 子         |  |
| 58 | 251          | 学把                 | W120206  | 人力策源管理    | 以和信息上程大字<br>武规信点下92上兴  |  |
| 59 | 251          | 円)母用               | W120206  | 人力資源管理    | 以 都 信息 上 在 人 子         |  |
|    | 201          | 開油に                | W120206  | 人力页源官理    | 以111日思上柱入子<br>式知信自下四十尚 |  |
| 01 | 201          | 天六子                | W120206  | 人力文源官理    | 以御后思上在人子<br>武规信自了把十兴   |  |
| 02 | 201          | 1ホ子×1              | W120200  | 人力反応自生    | 成都伯恩工程八子               |  |
| 64 | 201          | 一首14               | W120206  | 人力東源昌理    | 成都信有工程大学               |  |
| 65 | 251          | 特场                 | W120200  | 人力及亦自在    | 成都伯志工在八子               |  |
| 66 | 201          | <u>東</u> 汗汗<br>弘慧珍 | W120206  | 人力反応員理    | 成都信自丁程士学               |  |
| 67 | 251          | 公理                 | W120206  |           | 成都信息工程大学               |  |
| 68 | 251          | 全表雲                | W120206  | 人力资源管理    | 成都信息工程大学               |  |
| 60 | 251          | 小百杯                | ¥120200  | 人力姿源管理    | 成都信負丁程士学               |  |
| 70 | 251          | 张顺江                | ¥120206  | 人力资源管理    | 成都信息工程大学               |  |
| 71 | 251          | 张豪杰                | ¥120206  | 人力资源管理    | 成都信息工程大学               |  |
| 72 | 251          | 雷力铭                | ¥120206  | 人力资源管理    | 成都信息工程大学               |  |
| 73 | 251          | 陆献平                | ¥120206  | 人力资源管理    | 成都信息工程大学               |  |
| 74 | 251          | 杨沓兰                | ¥120206  | 人力资源管理    | 成都信息工程大学               |  |
| 75 | 251          |                    | ¥120206  | 人力资源管理    | 成都信息工程大学               |  |
| 76 | 251          | 陈婷                 | ¥120206  | 人力资源管理    | 成都信息工程大学               |  |
| 77 | 251          | 向科睿                | ¥120206  | 人力资源管理    | 成都信息工程大学               |  |
| 78 | 251          | 彩韵                 | ¥120206  | 人力资源管理    | 成都信息工程大学               |  |
| 79 | 251          | 赵亚珍                | ¥120206  | 人力资源管理    | 成都信息工程大学               |  |
| 80 | 251          | 唐浩                 | ¥130503  | 环境设计      | 成都信息工程大学               |  |
| 81 | 251          | 袁淡木                | ¥130503  | 环境设计      | 成都信息工程大学               |  |
| 82 | 251          | 崔英男                | ¥690202  | 人力资源管理    | 成都信息工程大学               |  |
| 83 | 251          | 陈叶平                | ¥120203K | 会计学       | 西南财经大学                 |  |
| 84 | 251          | 刘琳湘                | ¥120203K | 会计学       | 西南财经大学                 |  |